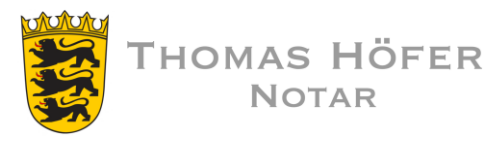

## FTAPI -Account für den Download erstellen

### 1<u>. E-Mail öffnen</u>

Sie erhalten die Zustellung über Ihr gewohntes E-Mail-Programm.

### 2. "Herunterladen-Button" anklicken

### <u>3. E-Mailadresse eingeben</u>

#### <u>4. Account erstellen</u>

Ihr Benutzername ist vorgegeben (Ihre E-Mailadresse).

Das Passwort können Sie frei wählen, es muss den Passwortanforderungen entsprechen (siehe ?-Button).

Bewahren Sie das Passwort zum Herunterladen weiterer Dateien auf.

Eine Bestätigung über die erfolgreiche Erstellung des Accounts erhalten Sie per E-Mail.

# 5. Anhang über die Web-Oberfläche herunterladen

Nachdem Sie Ihren Account erstellt haben, befinden Sie sich direkt in der FTAPI Web-Oberfläche und können die Anhänge über den Button "Download" herunterladen.

| Account fü<br>Um die Dateien herunte<br>erstellen. Benutzernam<br>wieder verwendet werd | IT den Download erstellen<br>erzuladen, müssen Sie sich einen FTAPI®-Account<br>e und Passwort können dann beim nächsten Mal<br>Ien. |
|-----------------------------------------------------------------------------------------|----------------------------------------------------------------------------------------------------|
| Benutzername                                                                            |                                                                                                    |
| Passwort 🔞                                                                              | •••••                                                                                                    |
| Passwort<br>wiederholen                                                                 | •••••                                                                                                    |
|                                                                                         | Bestätigen                                                                                                    |

| llunger | 2 Z                                           | ustellur                              | ng von          | kanzle    | ei@nota   | r-hoef   | er.de                                       |              |
|---------|-----------------------------------------------|---------------------------------------|-----------------|-----------|-----------|----------|---------------------------------------------|--------------|
| ŀ       | Siche<br>Siche<br>FTAPI Te                    | erheitsstufe<br>rer Link + Log<br>est | <b>2</b><br>iin | 13.07.202 | 22, 09:34 | C Gültig | <b>für 20 Tag(e</b><br><b>Ø</b> 31 kB, 1 Da | e)<br>ateien |
|         | Notarbü                                       | ro Thomas H                           | löfer           |           |           |          |                                             | 1            |
| oct.    | Sebastiansgraben 7<br>73479 Ellwangen (Jagst) |                                       |                 |           |           |          |                                             |              |
| est     | Tel.                                          | 07961 93353                           | 3-0             |           |           |          |                                             |              |
| Ŀ       | Fax                                           | 07961 93353                           | 3-99            |           |           |          |                                             | •            |
|         | 불 FTAPI T                                     | estdatei.pdf                          | 31              | 1.33 KB   |           |          |                                             |              |
|         |                                               |                                       |                 |           |           |          |                                             |              |
|         |                                               |                                       | Download        |           | Schließe  | n        |                                             |              |